## SOYNTEC

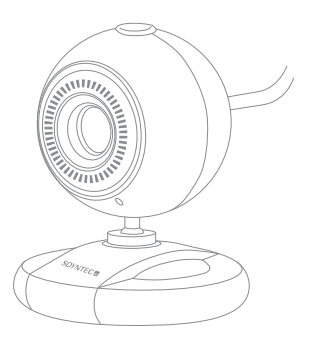

## FR Manuel de l'utilisateur

Profitez des prestations avancées de ce produit technologique que nous avons élaore avec las garanties maximum.

## Joinsee 600 HD Series

WebCam VGA

## 1. INTRODUCTION

Soyntec<sup>®</sup> vous remercie pour l'achat de notre nouvelle génération de Webcams Joinsee. Nous vous souhaitons que vous en profitiez.

Les Joinsee sont des Webcams qui travaillent moyennant une connexion simple USB dans votre PC / portatif. Ce sont les Webcams idéal pour vos vidéos conférences, en temps réel, puisque pour son usage il ne faut aucun driver, puisque s'est un "PLUG et PLAY".

Petite, confortable et facile de porter, avec une grande vitesse et une résolution qui fera de vos communications les plus amusantes, colories et sans barrières.

Maintenant bien, nous vous conseillons que vous lisiez le présent manuel d'utilisateur pour jouir du produit d'une manière sûre et avec les meilleures prestations.

## 2. SOIN ET ENTRETIEN

- Ne pas exposer votre Joinsee™ aux secousses, à la poussière, à la lumière directe du soleil, à l'humidité ou à des températures extrêmes.
- Ne pas utiliser de nettoyants abrasifs ou corrosifs.
- ► Garder l'appareil propre et sans poussière via un vêtement doux et sec.
- Ne pas démonter l'appareil. Tout travail de réparation devant être fait par du personnel qualifié par Energy Sistem Soyntec.
- Maintenir votre Joinsee™ loin de l'eau ou de l'humidité, cela peux endommager l'appareil.
- Evitez de regardé directement à la lumière du capteur dans la partie inférieure de la souris.

## 3. CARACTÉRISTIQUES PRINCIPALES ET SPÉCIFICA-TIONS TECHNIQUES :

- Capteur VGA haute résolution couleur CMOS
- Résolution: Pixel réel 1300K.
- Simple Plug & Chipset Play.
- Jusqu'à Pixels 5.0Mega (vidéo) et des pixels 12Mega (Image) interpolée avec le logiciel.
- Frame rate -: 30-15fps VGA
- Distance de mise au: 50mm à l'infini
- Compression d'image intégré
- Balance des blancs automatique et l'exposition, la rémunération Couleurs
- Focus à réglage manuel, Images Contrôle Saturation, Contraste, Netteté
- Easy Capture
- Zoom numérique.
- Suivi du visage.
- Photo Special Effects.
- Avec le bouton déclencheur pour prendre des photos instantanée.
- Microphone intégré de haute qualité.
- Compatible avec Windows XP / 2000 / VISTA / 7.

## 4. CONTENU DU PRODUIT

- Webcam.
- CD avec drivers et un logiciel.
- Manuel d'utilisateur.

## 5. PRÉSENTATION DU PRODUIT

La figure suivante montre une vue de la Webcam

- 1. Bouton pour photographies.
- 2. Objective avec mise en point réglable manuellement.
- 3. LED indicateur de fonctionnement.
- 4. Tête mobile

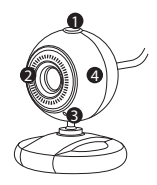

## 6. INSTALLATION DU SOFTWARE

Vous devez tenir en compte que l'ordinateur doit avoir une connexion USB libre pour pouvoir connecter la webcam.

#### Suivez les pas suivants pour installer la webcam :

1. Connectez les Webcams à votre PC / portatif et après qu'elle a été détecté par votre équipe insérez le CD. Automatiquement apparaîtra un écran comme le suivante :

Clique sure "Installer".

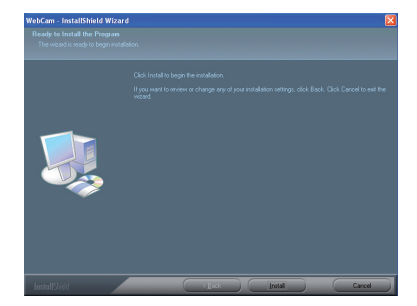

2. L'indication suivante apparaîtra:

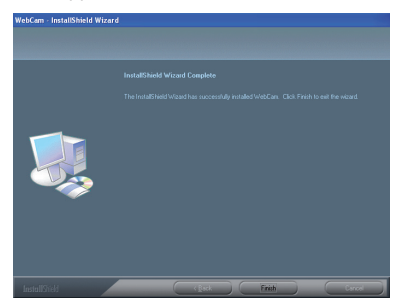

Clique sure "Terminer".

CD-Rom and an interface as below would come out automatically:

vous pouvez utiliser pour entrer directement dans l'application.

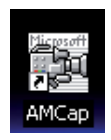

## 7. FONCTIONS:

#### 1. ZOOM DIGITAL.

Ouvrez l'application, et dans la rubrique d'OPTIONS cliquez sure FILTRE VIDÉO DE LA CAPTURE DE LA FRÉQUENCE.

| Options              | Capture | Help |  |  |
|----------------------|---------|------|--|--|
| ✔ Preview            |         |      |  |  |
| Audio Format         |         |      |  |  |
| Video Capture Filter |         |      |  |  |
| Video Capture Pin    |         |      |  |  |
|                      |         |      |  |  |

| Cordgaacia   Central Zoom  <br>Habitar zoom Control de zoom Angelar<br>Bedacia<br>Sogaanerto del mito<br>Y Habitar segainerto del mito | Cordpandin   Enclass Zoom  <br>Habiter room Control de soom Angles<br>Reclass<br>Segumente del rooto<br>V Habiter segumente del rooto |
|----------------------------------------------------------------------------------------------------|----------------------------------------------------------------------------------------------------|
| Control de acom<br>Anchar<br>Beduca<br>Seguimento del nato                                                                             | Control de sons<br>Induitor sons<br>Beduce<br>Seguinante del mitro<br>Vidablar reguiniente del mitro                                  |
| 3 sgånierto del (into<br>Ø Habitar ingunierto del sono                                                                                 | Segunierto del noto                                                                                                    |
| 97 Habilitar regulmiento del notro                                                                                                    | 🛱 Habilita segunierto del noto                                                                                                    |
|                                                                                                    |                                                                                                    |
|                                                                                                    |                                                                                                    |

Vous trouverez l'option ADVANCE TYPE; là vous pourrez activer le ZOOM et l'adapter parfaitement à votre goût et utilité.

#### 2. SUIVI AUTOMATIQUE DE MOUVEMENT.

Ouvrez l'application, et dans la rubrique d'OPTIONS cliquez sure FILTRE UNE VIDÉO DE LA CAPTURE DE LA FRÉQUENCE vous trouverez l'option ADVANCE TYPE; là vous pourrez activer le MOTION TRACKING, vous pouvez sélectionner l'option qui vous plaît le plus entre WINDOW TYPE et ZOOM TYPE.

| C Foto              | Client           | C. Balana                         |
|---------------------|------------------|-----------------------------------|
| C Luz de neón       | C investo        | C Movimiento                      |
| C Extender          | C Distorsioner   | C Monitor                         |
| C Elpis             | C Mapa alemigeno | C Mosaico                         |
| $\mathbf{C}$ Vierto | C Espejo mágico  | C Mossico                         |
| Marco               |                  |                                   |
| C Tarjeta postal    | C Flor           | C Jungla                          |
| C Televisión        | C Revista        | C PC                              |
| C Blanco            | C Papel          | C Nieve                           |
| C Lupa              |                  |                                   |
| Marco personalizad  | do               |                                   |
| C Enmarcar          |                  |                                   |
| diama.              |                  |                                   |
|                     |                  |                                   |
|                     |                  | <ul> <li>Sin efecto ni</li> </ul> |
|                     |                  | 105000                            |

| Propiedades                      |        |
|----------------------------------|--------|
| Configuración Efectos Zoon       |        |
| Habilitar zoom                   | Amplaa |
| Seguimiento del                  | rostao |
| Habilitar seguimiento del rostro |        |
|                                  |        |
|                                  |        |
|                                  |        |
|                                  |        |
|                                  |        |
|                                  |        |
|                                  |        |
|                                  |        |
|                                  |        |
|                                  |        |
|                                  |        |
|                                  |        |

#### 3. EFFETS SPÉCIAUX

Ouvrez l'application, et dans la rubrique d'OPTIONS cliquez sure FILTRE UNE VIDÉO DE LA CAPTURE DE LA FRÉQUENCE vous trouverez l'option SPECIAL EFFECTS là vous pourrez sélectionner d'entre 15 différentes options.

#### 4. **SÉLECTION DE LA DÉFINITION DE VIDÉO.** Ouvre l'application, cliquez sure AVANT-PREMIÈRE. Et vous trouverez différentes options à choisir

Par défaut s'applique la définition 640\*480 640\*480 La définition maximale est de 2560\*1920.

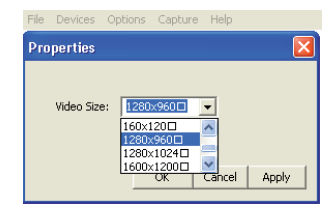

#### 5. LA CAPTURE VIDÉO.

Open "Videocap", inside the OPTION you will find "Start Capture". When you select this option, automatically you start with the record.

To finish with the record you have to click again in the same option.

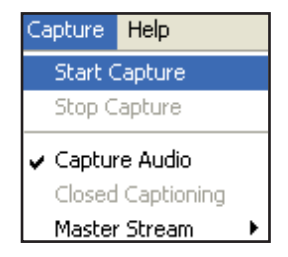

#### IMPORTANT:

- Ne pas utiliser les doigts pour nettoyer la lentille de la webcam.
- Utiliser du coton ou flanelle pour le nettoyage de la lentille.
- Il n'est pas recommandé d'utiliser quand la température est très chaude, très froide ou avec une excessive poussière.

## 8. CONDITIONS DE GARANTIE

Energy Sistem Soyntec SA garantit que le produit est exempt de défauts de matière et de fabrication à la date de la livraison du produit pour une période de 36 mois.

La garantie offerte par Soyntec couvre les défauts de matière ou de fabrication. Cette garantie ne couvre pas les défauts ou détériorations résultant d'un accident, d'une utilisation inadéquate ou d'une manipulation du produit effectuée ou tentée par des personnes autres que les réparateurs d'Energy Sistem.

La garantie de 36 mois est valable pour l'Union europeenne. Pour les autres pays, veuillez consulter la legislation en vigueur ou votre distributeur local.

## 9. FONCTIONNEMENT DE LA GARANTIE

 Lorsque vous entrez sur : http://support.soyntec.com et selectionnez votre produit, vous pouvez trouver les FAQ (reponses aux questions les plus frequentes), guides d'utilisation, drivers et actualisations grace auxquelles vous trouverez probablement la reponse a votre consultation. Vous pouvez vérifier la disponibilité du manuel dans votre langue sur http://www.soyntec.com/es-es/item/joinsee\_600

2) Si vous n'obtenez pas la solution dans la section support, vous pouvez nous envoyer un courrier electronique avec votre consultation ou demande de gestion de garantie a l'adresse suivante: support@soyntec.com

3) Autrement, vous pouvez vous adresser a votre vendeur avec votre facture d'achat.

Les specifications sont sujettes a changement sans preavis

Marques commerciales: Tous les autres noms de produits ou d'entreprises sont des marques de commerce ou marques déposées de leurs entreprises correspondantes.

© 2012 par Soyntec<sup>®</sup>. Tous droits réservés.

# CE

### **10.DÉCLARATION D'ACCORD**

14/06/2012

Nom du fournisseur: Energy Sistem Soyntec S. A.

Adresse: Pol. Ind. Finestrat, C/. Calpe, 1 - 03509, Finestrat Alicante (Espagne)

Tel: 902 388 388 Fax: 902 119 034 NIF: A53107488

Déclarons sous notre seule responsabilité que le produit:

#### Soyntec<sup>®</sup> Joinsee<sup>™</sup> 600 HD

#### Pays de fabrication: Chine

Auquel se refere cette declaration, est conforme aux normes ou documents normatifs de la Directive 2004/108/EC du Parlement Europeen et du Conseil du 15 décembre 2004.